# eBook Tutorial

For additional help, please check our EBook page at <u>http://www.denverseminary.edu/resources/library/library-e-books/</u>

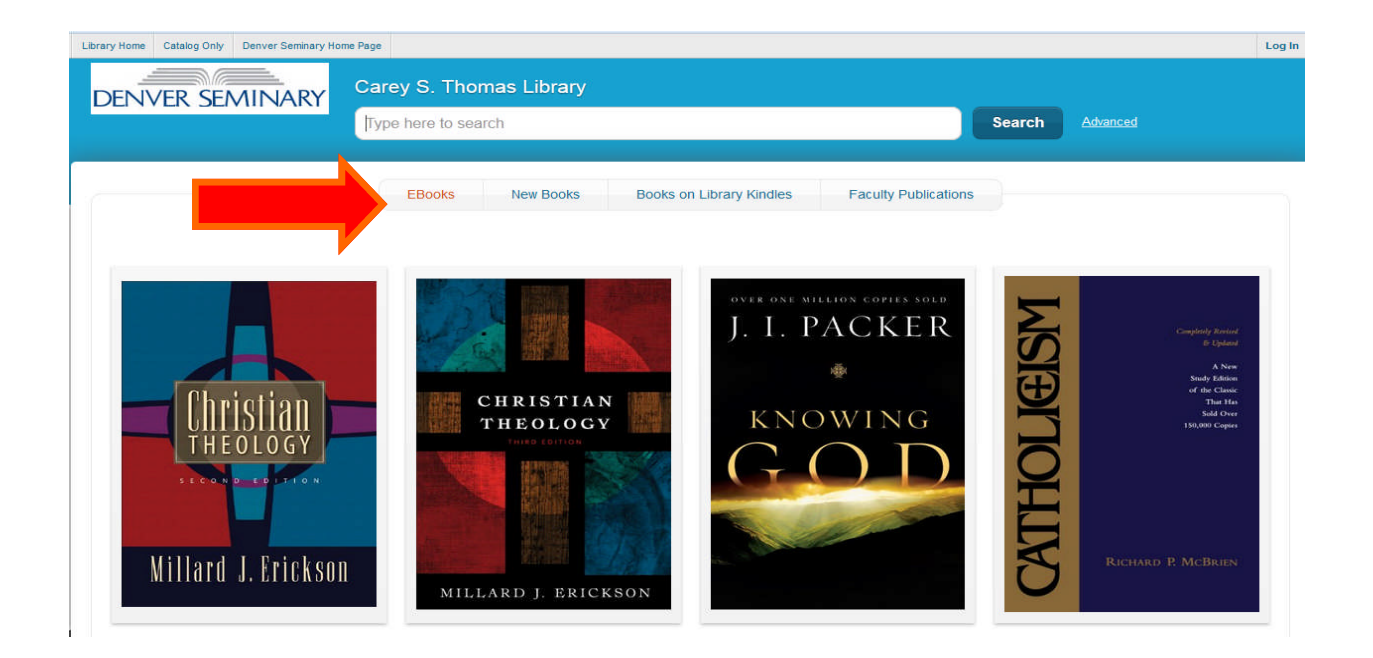

To search for eBooks in the catalog, enter 'electronic' in the search box at the top of the screen or click on any of the book titles in the eBook display window You can also link directly to <u>OverDrive</u> (https:// denverseminary.overdrive.com) or <u>EBSCO</u> (http://search.ebscohost.com/login.aspx? authtype=ip,uid&profile=ehost&defaultdb=nlebk) without going through the catalog to access our eBooks.

| Catalog Only Denver Seminary H | lome Page           |           |        |        |                 | Log In |
|--------------------------------|---------------------|-----------|--------|--------|-----------------|--------|
| VER SEMINARY                   | Carey S. Thoma      | s Library | 1      |        |                 |        |
|                                | electronic          |           | $\leq$ | Search | <u>Advanced</u> |        |
|                                | Library Catalog     | 2627      |        |        |                 |        |
|                                | Magazine Articles   | 2918765   |        |        |                 |        |
|                                | Searching           |           |        |        |                 |        |
|                                | All Locations       | Change    |        |        |                 |        |
|                                | ▼ Format            |           |        |        |                 |        |
|                                | eBook               | 2497      |        |        |                 |        |
|                                | Electronic Resource | 2476      |        |        |                 |        |
|                                | Book                | 88        |        |        |                 |        |
|                                | Serial              | 65        |        |        |                 |        |
|                                | Magazine            | 60        |        |        |                 |        |
|                                | eJournal            | 3         |        |        |                 |        |
|                                | + Show More         |           |        |        |                 |        |
|                                | New Titles          |           |        |        |                 |        |
|                                | Author              |           |        |        |                 |        |
|                                | Series              |           |        |        |                 |        |
|                                | Collection          |           |        |        |                 |        |

The resulting search set indicates the number of items in the catalog that meet the search criterion 'electronic.' In the example below, the initial results set contains 2627 items. Next, click on the **Collection** link to refine your search.

| Library Home Catalog Only Denver Seminary Hor | me Page                        |         |   |   |                       | Log In |
|-----------------------------------------------|--------------------------------|---------|---|---|-----------------------|--------|
| DENVER SEMINARY                               | Carey S. Thomas                | Library | / |   |                       |        |
|                                               | electronic                     |         |   | 8 | Search <u>Advance</u> | ed     |
|                                               | Library Catalog                | 2627    |   |   |                       |        |
|                                               | Magazine Articles              | 2918765 |   |   |                       |        |
|                                               | Searching                      |         |   |   |                       |        |
|                                               | All Locations                  | Change  |   |   |                       |        |
|                                               | ▼ Format                       |         |   |   |                       |        |
|                                               | eBook                          | 2497    |   |   |                       |        |
|                                               | Electronic Resource            | 2476    |   |   |                       |        |
|                                               | Book                           | 88      |   |   |                       |        |
|                                               | Serial                         | 65      |   |   |                       |        |
|                                               | Magazine                       | 60      |   |   |                       |        |
|                                               | eJournal                       | 3       |   |   |                       |        |
|                                               | + Show More                    |         |   |   |                       |        |
|                                               | New Titles                     |         |   |   |                       |        |
|                                               | <ul> <li>Author</li> </ul>     |         |   |   |                       |        |
|                                               | <ul> <li>Series</li> </ul>     |         |   |   |                       |        |
|                                               | <ul> <li>Collection</li> </ul> |         |   |   |                       |        |
|                                               | Publication Year               |         |   |   |                       |        |
|                                               | Subject                        |         |   |   |                       |        |
|                                               | Genre                          |         |   |   |                       |        |

Under Collection, click on 'ELECTRONIC' to narrow the search to Electronic Books.

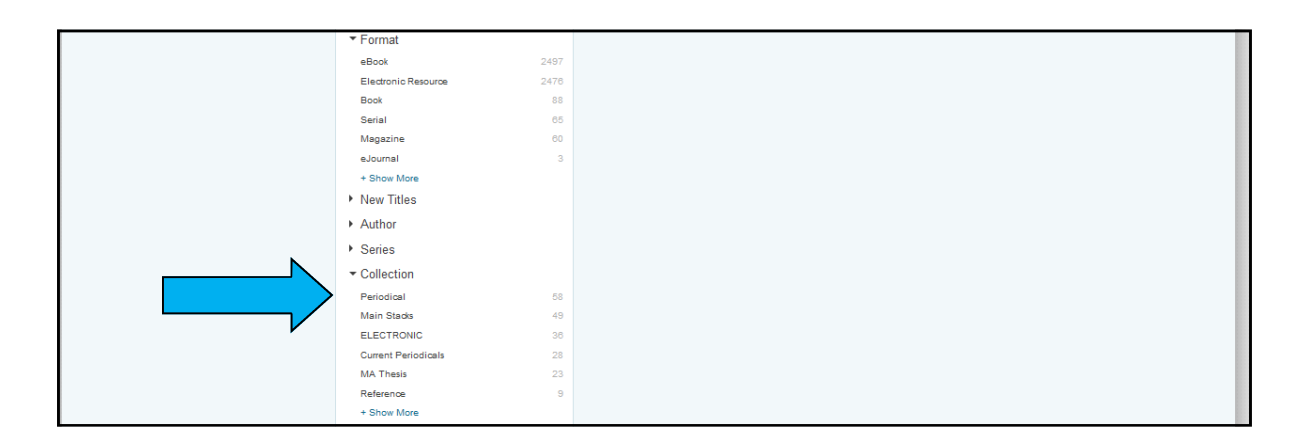

The library's eBooks are now are now listed in the search results on your screen. For OverDrive eBooks, you also have the ability to see the availability the items on this screen. Our EBSCO eBooks are discussed later in this tutorial.

## **OVERDRIVE EBOOKS**

In the example on the next page the eBook, Christian Theology (1998), is available and there is a direct link to access it through the Download button. The eBook, Christian Theology (2013), is not available and a note indicates no patron has a hold on it. Clicking the Place hold button allows you to place a hold. Note: only Denver Seminary students may download or place holds on our OverDrive EBooks.

| DENVER SEA                  |         | Carey S. Thom         | as Library                  |                         |                  |        |          |
|-----------------------------|---------|-----------------------|-----------------------------|-------------------------|------------------|--------|----------|
|                             |         | Type here to searc    | 1                           |                         | $\otimes$        | Search | Advanced |
| Library Catalog             | 135     | Search Results for el | ectronic (Save Search)      |                         |                  |        |          |
| Magazine Articles           | 3812446 | Sort By Relevance     | •                           |                         |                  |        |          |
| Searching                   |         |                       | Christian theology [elect   | ronic resource : OverD  | rive] (1998)     |        |          |
| All Locations               | Change  |                       | By Erickson, Millard J.     |                         |                  |        |          |
| Filtered By                 |         | Hilbert I. Fricker    | 1 Available                 |                         |                  |        |          |
| ELECTRONIC                  | Remove  | eBook                 | Download Add To List        |                         |                  |        |          |
| ▼ New Titles                |         | 会会会会会                 |                             |                         |                  |        |          |
| Last Month                  | 12      |                       |                             |                         |                  |        |          |
| Last Three Months           | 46      |                       | Christian theology felect   | ronic resource : OverD  | rivel (2013)     |        |          |
| Last Six Months             | 65      | - A 21                | By Erickson, Millard J      |                         |                  |        |          |
| Last Year                   | 90      | THEOLOGY              | by Elickson, Millard 0.     |                         |                  |        |          |
| Author                      |         |                       |                             |                         |                  |        |          |
| Series                      |         | ALL AND LADIANT       | Not Available 0 Borrowers w | aiting on 2 Copies      |                  |        |          |
| Publication Year            |         | eBook                 | Place Hold Add To List      |                         |                  |        |          |
| <ul> <li>Subject</li> </ul> |         |                       |                             |                         |                  |        |          |
| Genre                       |         |                       |                             |                         |                  |        |          |
|                             |         |                       | Creative Bible teaching [   | electronic resource : O | verDrive] (1998) |        |          |
|                             |         | CREATIVE              | By Richards Larry           |                         |                  |        |          |
|                             |         | TEXHING               | -,,,                        |                         |                  |        |          |

Clicking on the Download button for an available OverDrive eBook, will result in a Log In popup box. Log in (using your library barcode and PIN) Enter the entire 14 digit library barcode from your ID card or your EZ login (if you have set one up) in the Library card number box and your personal PIN or password in the PIN box. Then click the Log In button. If you don't remember your log in information, contact the library (by email: library@denverseminary.edu or phone: 303-762-6962.)

| Library Home Catalog Only De         | enver Seminary Hon    | le Page                                                                                     | Log In              |
|--------------------------------------|-----------------------|---------------------------------------------------------------------------------------------|---------------------|
| DENVER SEM                           | INARY                 | Carey S. Thomas Library                                                                     |                     |
|                                      |                       | electronic Log In to your Account                                                           |                     |
| Library Catalog<br>Magazine Articles | <b>135</b><br>3812446 | Search Resu Library Card Number or EZ Login Library Card Number or EZ Username Soft By Rele | View As List   Flow |
| Searching<br>All Locations           | Change                | PIN or EZ Password                                                                          |                     |
| Filtered By<br>ELECTRONIC            | Remove                |                                                                                             |                     |
| ✓ New Titles<br>Last Month           |                       | Forgot your EZ password?<br>含含食                                                             |                     |
| Last Three Months                    | 46                    | Christian theology [electronic resource : OverDrive] (2013)                                 |                     |

If you request a download, you must choose the format of the eBook you want to download. Possible formats are ePUB(can be downloaded into Adobe Digital Editions or BlueFire Reader for computers, androids, Nooks, etc.) Kindle (to download to your own Kindle eReader or Kindle App) or OverDrive Read (to read it in your browser.) Additionally, an OverDrive app is available in Google Play or iTunes for downloading to phones and tablets.

|                     | Check Out and Download                                      | ×             |
|---------------------|-------------------------------------------------------------|---------------|
| y Catalog           | Christian theology [electronic resource : OverDrive] (1998) | View As Lis   |
| zine Articles       | © ePub eBook                                                | Select Action |
| hing<br>cations     | Kindle eBook     OverDrive Read (in browser)                |               |
| ed By<br>TRONIC     | ОК Сапсе!                                                   |               |
| w Titles<br>t Month | 查查查查查<br>12                                                 |               |

You may download OverDrive EBooks directly from our catalog. After clicking the download button and choosing the format, you desire, you will see the following screen. Click Begin Download. A Kindle download will take you to Amazon.com. (Remember you must have a personal Amazon account ) An EPUB download will open Adobe Digital Editions, BlueFire Reader, or the OverDrive App. (One of these programs must be installed on your device to read an EPUB book.) An OverDrive Read download will open the EBook in your browser.

| Library Home Catalog O | nly Denver Seminary Home Page             |                                                                                                    |                                        |            | Nadine's Account 👻 Log Out |
|------------------------|-------------------------------------------|----------------------------------------------------------------------------------------------------|----------------------------------------|------------|----------------------------|
| DENVER S               |                                           | S. Thomas Library                                                                                   |                                        |            | ced Search                 |
|                        | Check Out and Do                          | wnload                                                                                              |                                        | ×          |                            |
| ← Back to Results      | This is checked ou<br>If you select Downl | t until 11/09/2015.<br>oad Later, go to Account Activity ><br>Begin Do<br>Shelf Location at CST Lib | Download Later                         | _          |                            |
|                        | STANCE .                                  | Collection                                                                                          | Shelf Location                         | Status     |                            |
|                        | eBook                                     | ELECTRONIC                                                                                          | PS3568.U76678 S63 1997eb               | Checked In |                            |
|                        |                                           | Title<br>The sparrow [electronic resou                                                              | rce : OverDrive] / Mary Doria Russell. |            |                            |
| Det                    | ails                                      | 8 41                                                                                                |                                        |            |                            |

If you prefer, you may also download an OverDrive eBook directly from the OverDrive website (https:// denverseminary.overdrive.com ) Click the Sign in button.

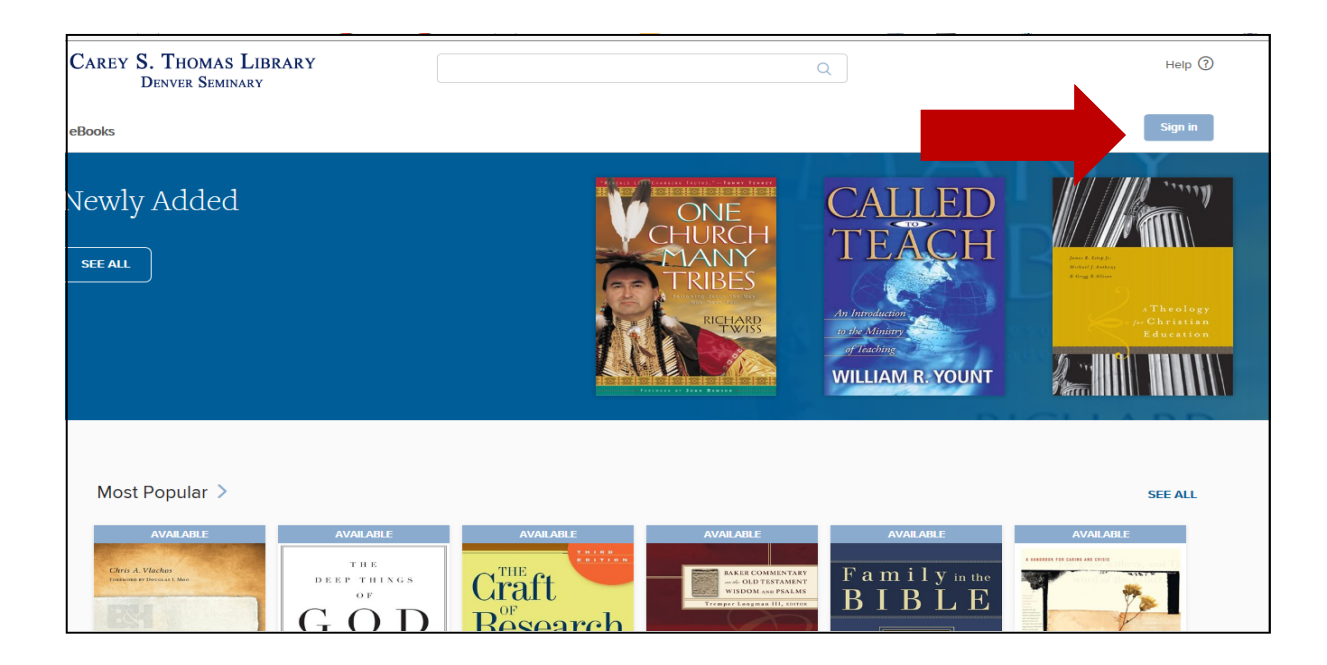

At the Sign-in Screen, you can choose to sign in with your Denver Seminary Library ID or your Facebook or personal OverDrive account. (If you have accounts at other libraries with OverDrive access you may wish to set up a personal OverDrive ID or use your Facebook account to search all your libraries at the same time.) This tutorial assumes you are using your Denver Seminary Library account to log in.

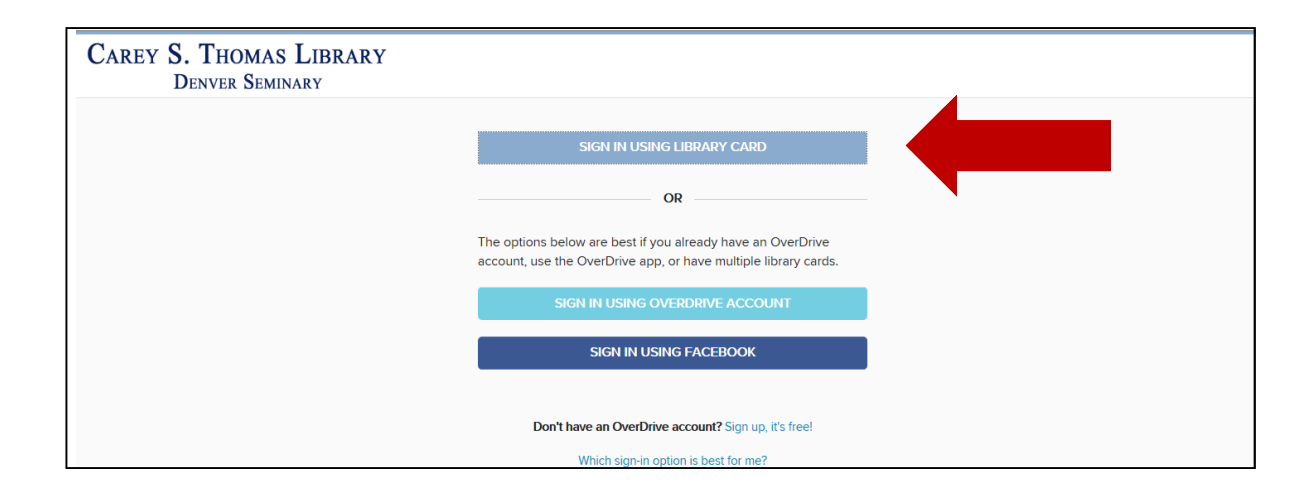

At the Welcome screen, enter your 14 digit Library number and your personal PIN. Then click SIGN IN.

| CAREY S. THOMAS LIBRARY<br>DENVER SEMINARY |             |  |
|--------------------------------------------|-------------|--|
|                                            | Welcome     |  |
|                                            | Card Number |  |
|                                            |             |  |
|                                            | PIN         |  |
|                                            |             |  |
|                                            |             |  |
|                                            | SIGN IN     |  |
|                                            | Cancel      |  |

The first time you Sign in, you must accept OverDrive's terms of service and will have the option to personalize your account further. Complete the required information and click Sign Up Now. You will now be at the main OverDrive screen.

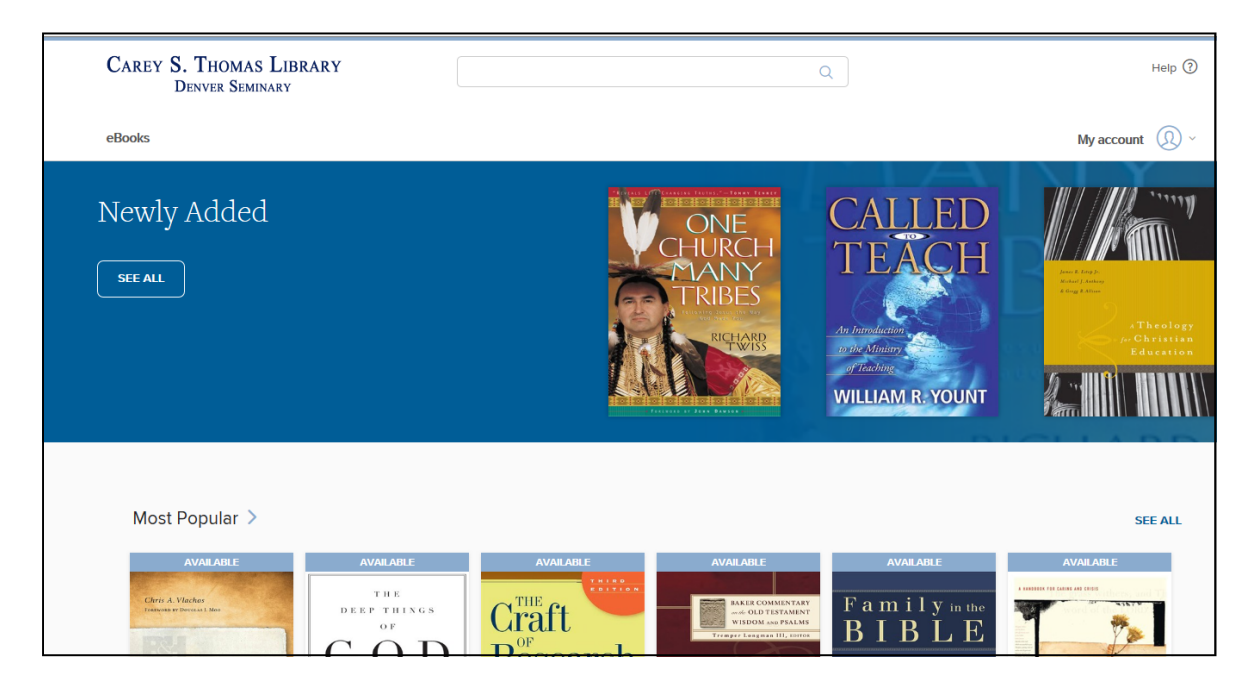

Enter your search terms (title, author, subject, etc.) in the search box and click the magnifying glass icon to run the search

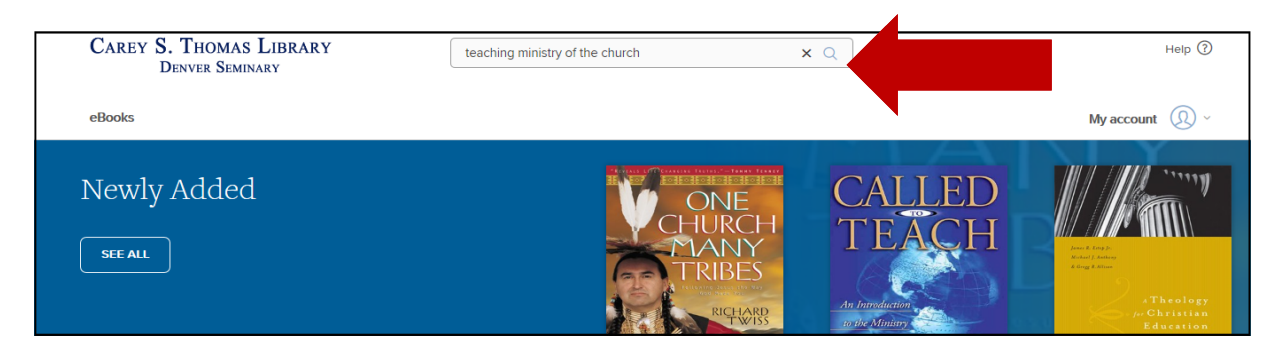

Search results are displayed. If available, click on the title you would like to checkout.

| CAREY S. THOMAS LI<br>DENVER SEMINARY   | BRARY            | teaching ministry of the church Q                                                                                                    |  |
|-----------------------------------------|------------------|----------------------------------------------------------------------------------------------------|--|
| eBooks                                  |                  |                                                                                                    |  |
| Showing 1-1 of 1 results for <b>"te</b> | eaching ministry | ry of the church                                                                                                    |  |
| Show                                    | ~                | AVAILABLE                                                                                                    |  |
| All titles<br>Available now             |                  | m TEACHING<br>MINISTRY                                                                                                    |  |
| eBooks                                  | >                | VIIII CALE & VOURT                                                                                                    |  |
| Subject                                 | ~                | and the state of the state of t |  |
| Religion & Spirituality<br>Nonfiction   | 1                |                                                                                                    |  |
|                                         |                  | The Teaching Ministry of the<br>Church<br>William Yount<br>Ш Евоок                                                                                                    |  |
|                                         |                  | 1                                                                                                    |  |

In this example, the eBook is available in 2 formats - OverDrive Read and EPUB. OverDrive Read allows you to read in your browser. EPUB is downloaded to your computer or device and can be accessed offline. Some eBooks are also available in Kindle format and can be downloaded through Amazon to a Kindle eReader or Kindle app. Click the BORROW button to check out the book.

| THE TEACHING<br>MINISTRY<br>OF THE CHURCH<br>NO EDITOR | The Teaching Ministry of the Church<br><sup>by</sup> <u>William Yount</u><br>tр ЕВООК |                                     |
|--------------------------------------------------------|---------------------------------------------------------------------------------------|-------------------------------------|
| READ A SAMPLE                                          | BORROW ADD TO WISH LIST                                                               |                                     |
| Description Details                                    |                                                                                       | AVAILABLE FORMATS<br>OverDrive Read |

Click the READ NOW button to read the book in your browser immediately. If you prefer to download the book to read offline, go to My Account at the top right of the screen.

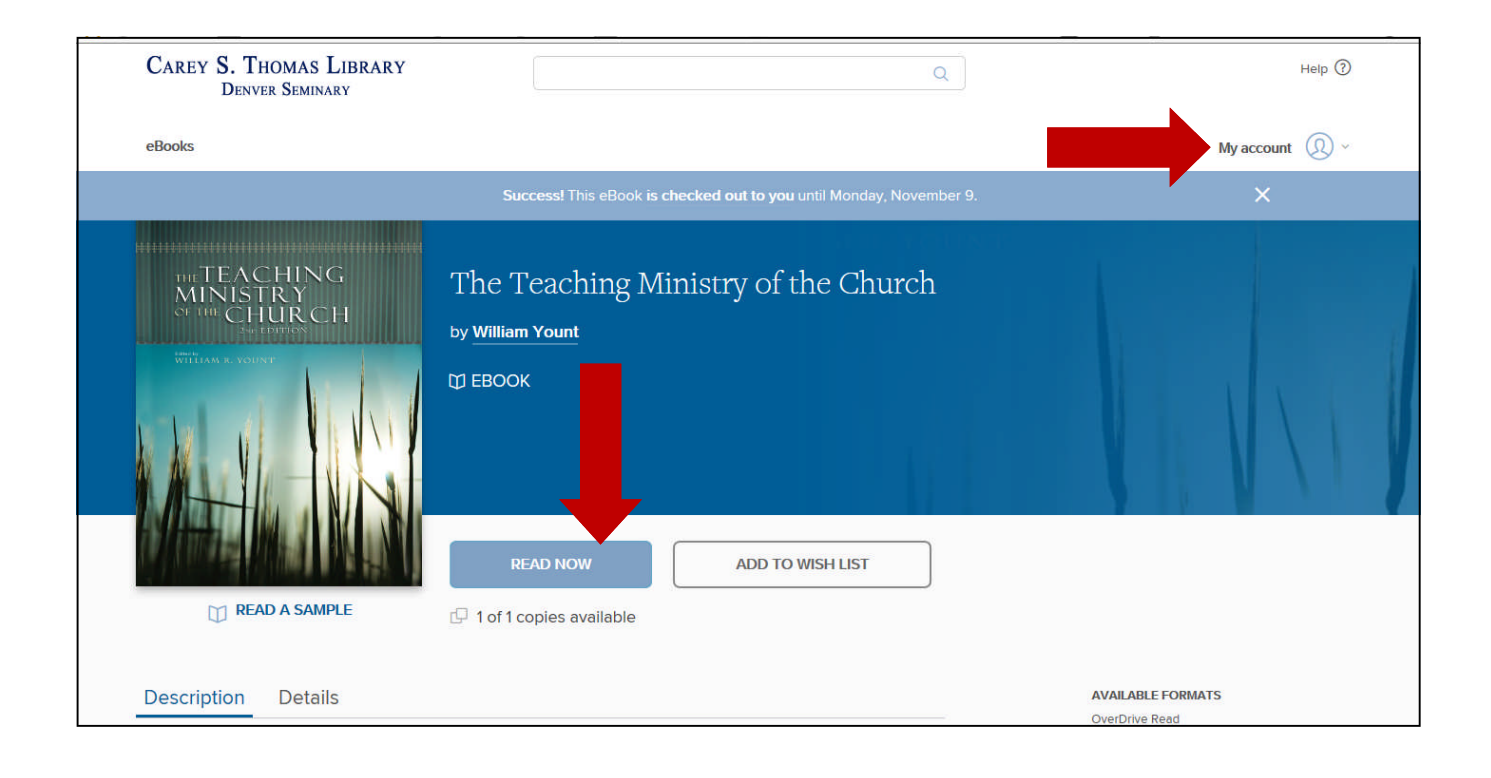

In the My Account section, eBooks you have checked out are listed and when they expire. You are able to download EPUB (or Kindle) books or read in your browser using OverDrive Read. You can return books early that you have checked out. You are also able to see books you have on hold.

| eBooks      |                                        | My account 🔘 ~ |
|-------------|----------------------------------------|----------------|
|             |                                        | Checkouts      |
| Checkouts   | Expires in 7 days                      | Holds          |
| Holds       | THETEACHING                            | Wish list      |
| ≝ Wish list |                                        | Settings       |
| Settings    | WITCH & STORY                          | Sign out       |
|             | The Teaching Ministry of the<br>Church |                |
|             | William Yount                          |                |
|             | DOWNLOAD<br>EPUB eBook                 |                |
|             | READ NOW                               |                |
|             | RETURN                                 |                |

## **OVERDRIVE READ EXAMPLE**

In OverDrive Read, click on the top or bottom of the page to bring up a scroll bar allowing you to move easily through the book. Clicking on the right or left moves through a page at a time. Clicking the 3 bars on the left side of your screen brings up the OverDrive Read menu. We suggest reviewing the Tips and Secrets Section to learn how to navigate through OverDrive Read. Note that one of the menu options allows you offline access to the eBook in your browser. To do this, select Offline access from the menu, then click the cloud icon to cache the eBook. When eBooks are first opened up in a web browser they cache – or save – for offline access. If you think you might want to read offline, we recommend you bookmark it in your web browser when you first open it up. If you're using an iPhone, iPad or iPod Touch, you can save it to your home screen.

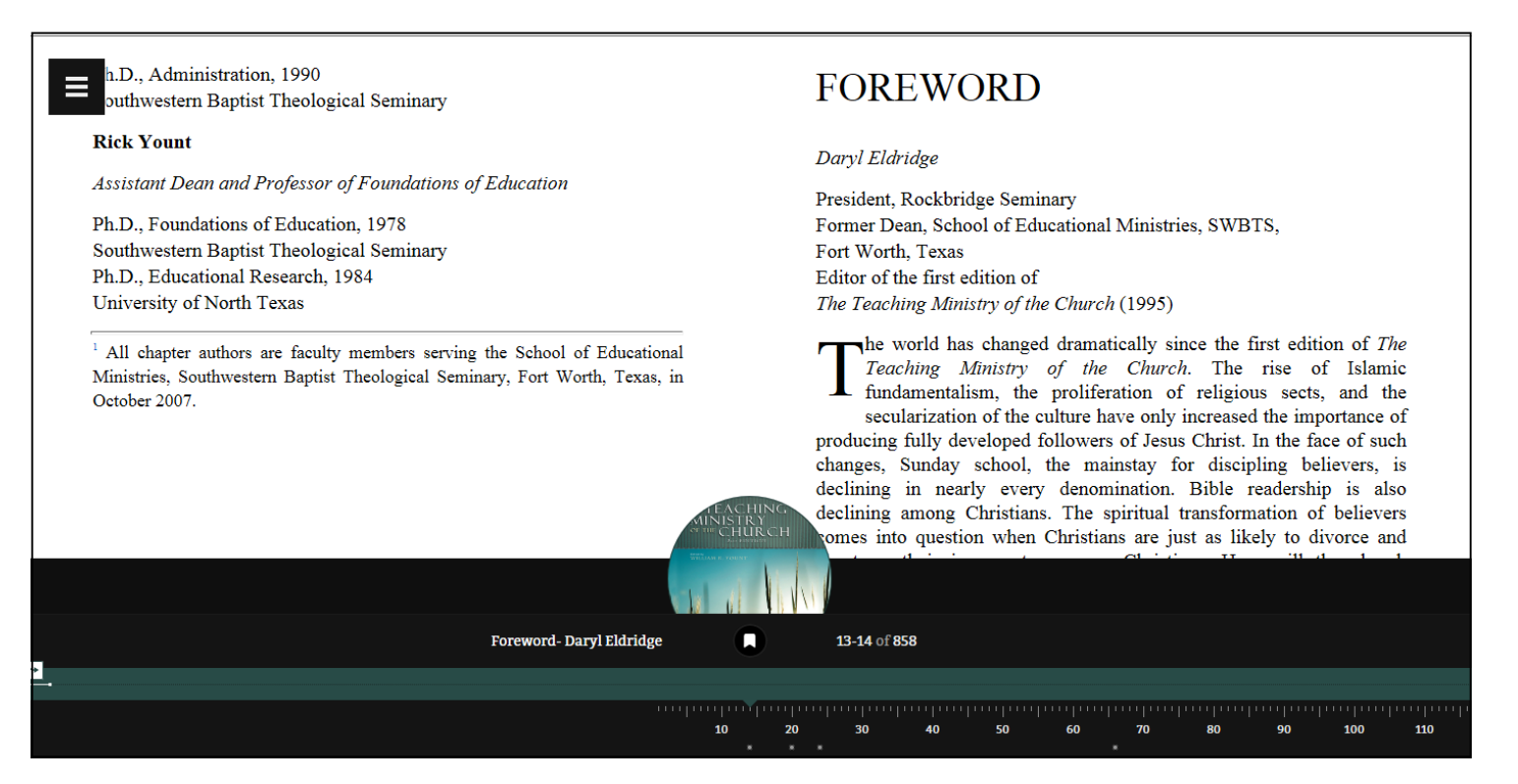

| eBooks                                                                                                    |                                                                                                    | My account  🖉 🗸                                                    |
|----------------------------------------------------------------------------------------------------|----------------------------------------------------------------------------------------------------|--------------------------------------------------------------------|
| THE GREAT<br>OMISSION                                                                                     | The Great Omission<br>Reclaiming Jesus's Essential Teachings on Discipleship<br>by <u>Dallas Willard</u><br>D EBOOK                    | GREAT<br>ISSION                                                    |
| DALLAS WILLARD<br>Author of The Divine Conspiracy                                                         | BORROW ADD TO WISH LIST                                                                                                    | ]                                                                  |
| Description Details The last command Jesus gave the church I Christians to "make disciples of all the nat | pefore he ascended to heaven was the Great Commission, the call fo<br>ions." But Christians have responded by making "Christians." not | AVAILABLE FORMATS<br>Kindle Book<br>OverDrive Read<br>I EPUB eBook |

To download an eBook in Kindle format, check to make sure the book is available in that format. Click the BORROW button, as in the previous example and then Go to My Account at the top right of the screen. Click on Checkouts in the drop down menu. Locate the book you want to download among those you have checked out. Click on Choose a format, and click Kindle Book.

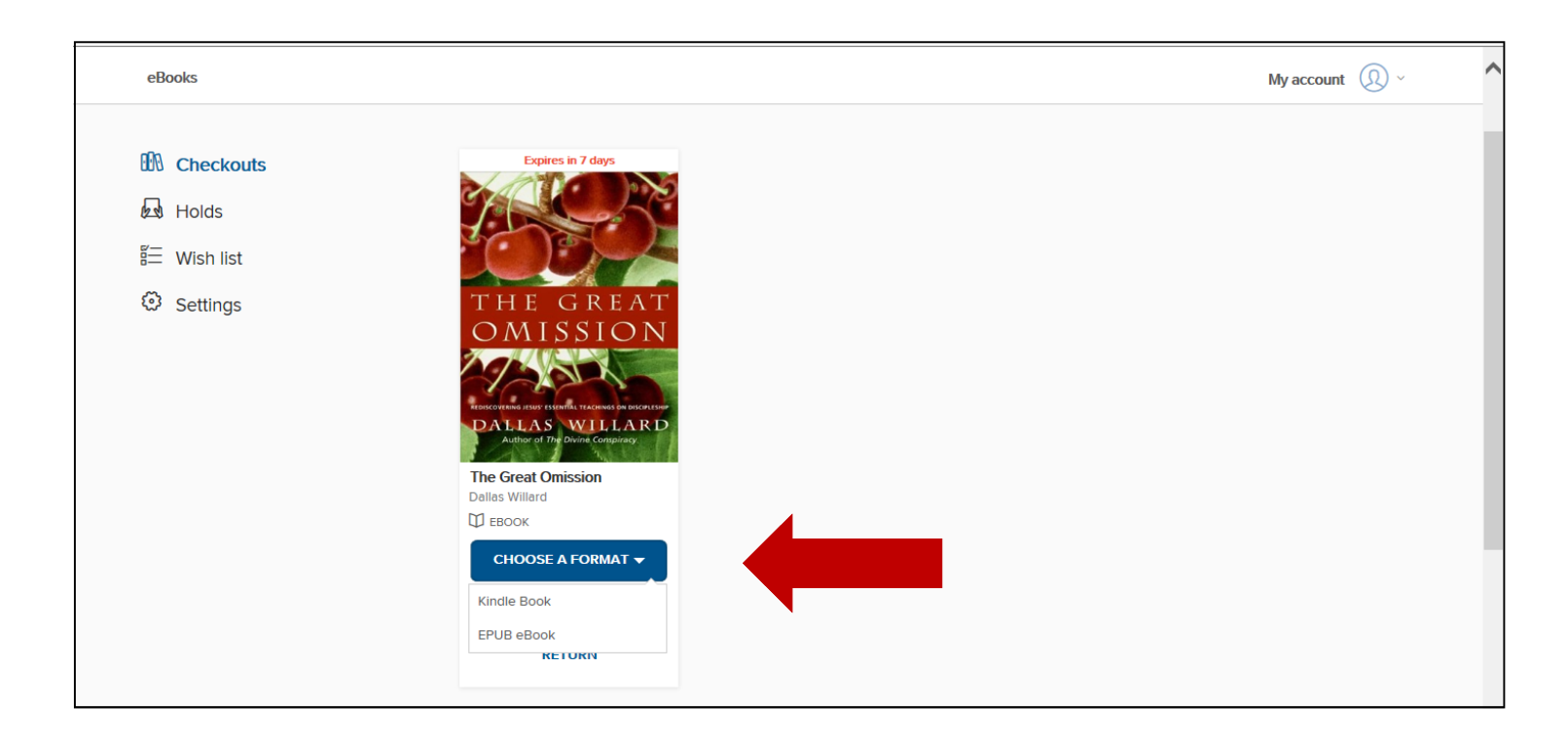

After you confirm the check out, you are taken to the Amazon.com Download page. *Note that you must have a personal Amazon Account to download Kindle eBooks.* If you are not already signed in on Amazon, you will be prompted to do so. Once logged in, you have the ability to download the eBook (Get library book button) to any device or pc registered to your personal Amazon account. You also have the ability to immediately return the book. You may also return a library Kindle eBook earlier than the one week loan period by accessing the 'Manage Your Content and Devices' section of your Amazon account.

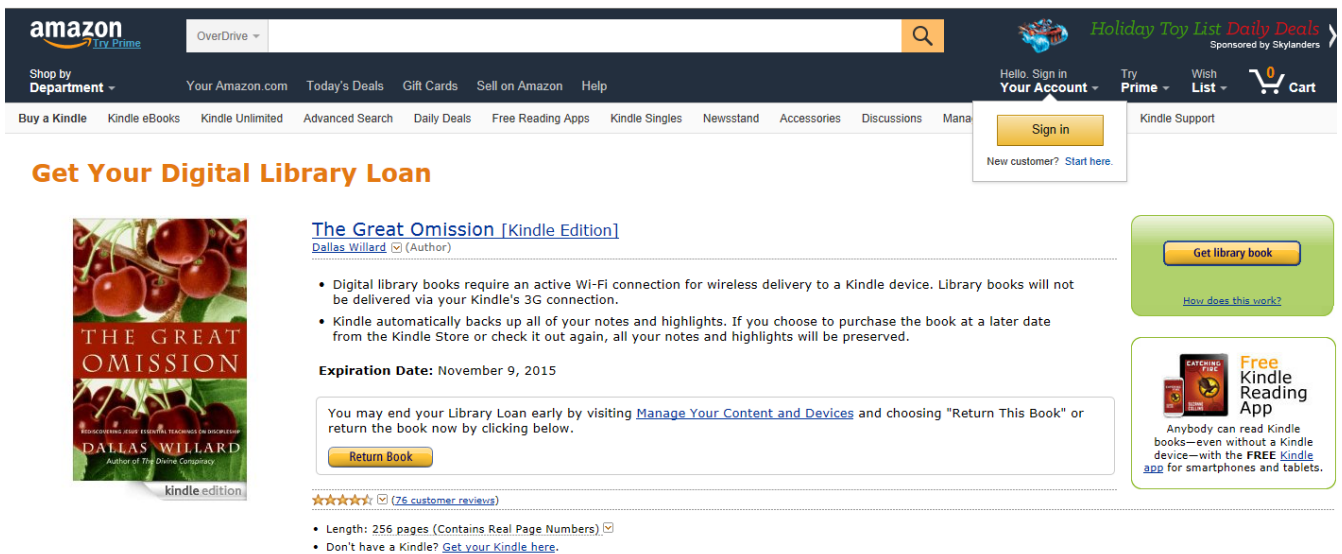

Whispersync for Voice: Ready

## **OVERDRIVE EPUB EXAMPLE**

As in the examples above, run the same search in the catalog or directly at OverDrive and choose an available OverDrive eBook to download.

| Academic Reserves          |     | ATTACHING<br>MINISTRT<br>CHURCH             | The teaching ministry of the church (2008)                                                                                          |  |
|----------------------------|-----|---------------------------------------------|----------------------------------------------------------------------------------------------------|--|
| ▼ Format                   |     | ALV AN                                      |                                                                                                    |  |
| Book                       | 314 | Ministra March 1 March 1                    |                                                                                                    |  |
| eResource                  | 120 | Book                                        | 1 Available                                                                                                    |  |
| eBook                      | 61  |                                             |                                                                                                    |  |
| Serial                     | 3   | MMMMM                                       | Place Hold Add To List Sheft Location<br>Main Stacks - BV1464 T42 2008                                                              |  |
| Magazine                   | 2   |                                             |                                                                                                    |  |
| Middlidie                  | 2   |                                             | The teaching minister of the church felectronic recourses (Our Drivel (2000)                                                        |  |
| New Litles                 |     | MINISTRT                                    | The teaching ministry of the church [electronic resource : OverDrive] (2008)                                                        |  |
| <ul> <li>Author</li> </ul> |     |                                             |                                                                                                    |  |
| Series                     |     | AL YELLYN                                   |                                                                                                    |  |
| Collection                 |     | AT ANY                                      |                                                                                                    |  |
| Publication Year           |     | eBook                                       | 1 Available                                                                                                    |  |
| Subject                    |     |                                             |                                                                                                    |  |
| Genre                      |     |                                             | Download Add To List                                                                                                    |  |
|                            |     | The Transburg<br>Kinistry al-<br>dar Chards | The teaching ministry of the church : an examination of the basic principles of Christian education<br>(1954)<br>By Smart, James D. |  |
|                            |     | Book                                        | 1 Available                                                                                                    |  |
|                            |     |                                             | Place Hold Add To List Shelf Location<br>Main Stacks - BV1471.2 .S57                                                                |  |

At the checkout screen (assuming you have already clicked the Borrow button, and are signed in—as shown above) choose the EPUB format. in Your Account, you will see the download format options listed. If you decide you do not want to check it out, just click the Return Title button. When you click the option to download an EPUB format, you must conform that you have the OverDrive app or Adobe Digital Editions on your device. Once confirmed, you will be asked to either save, download tor cancel the file.

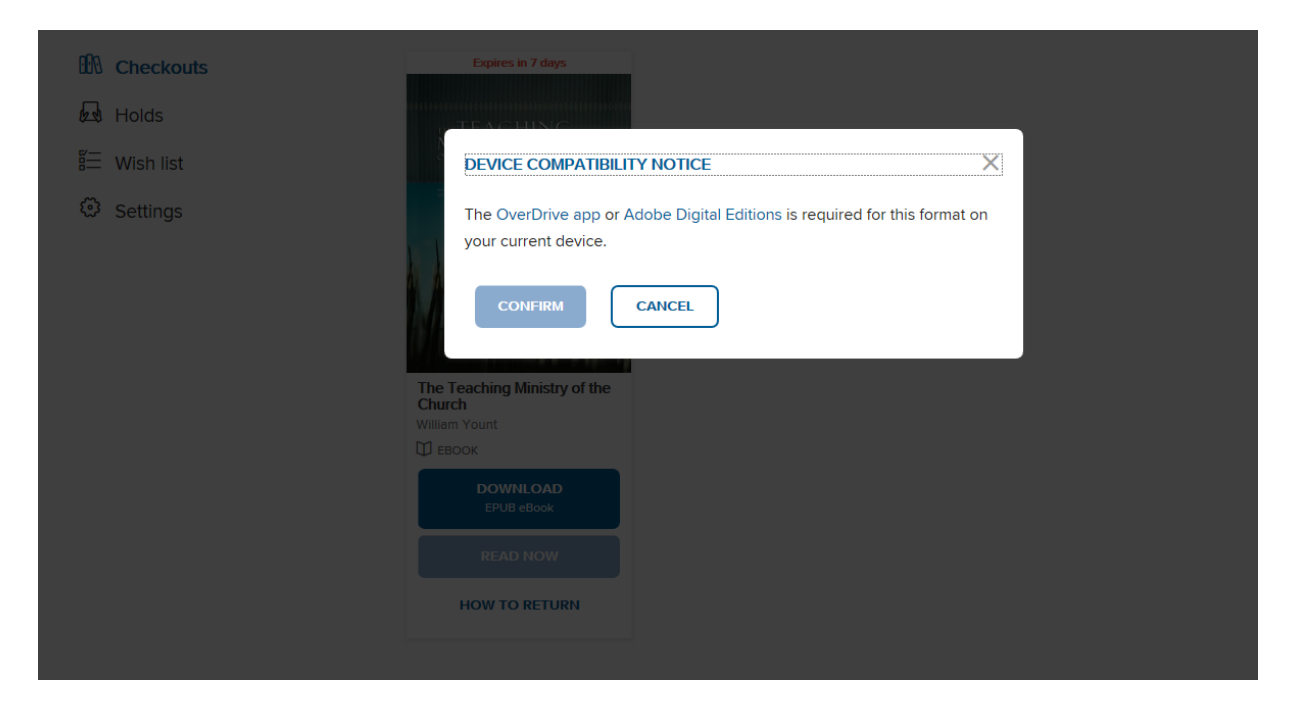

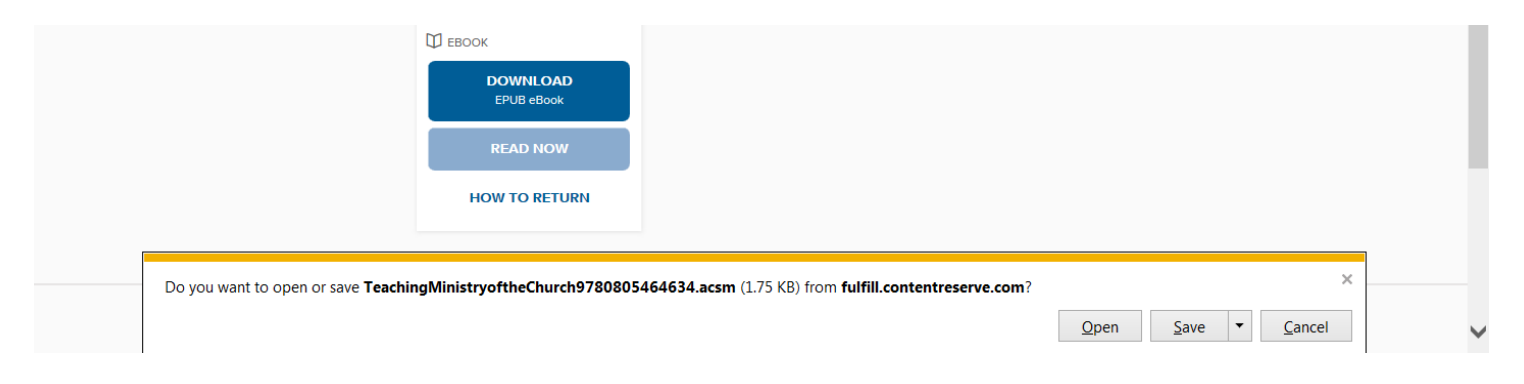

The book will now open (or be saved) in Adobe Digital Editions or in the OverDrive App.

| Adobe Digital Editions                    | Contest in succession in the local division in the local division of the local division of the local divisiono |                                  |                   |                    |                    | _ 0 <mark>_ x</mark> |
|-------------------------------------------|----------------------------------------------------------------------------------------------------|----------------------------------|-------------------|--------------------|--------------------|----------------------|
| <u>F</u> ile <u>L</u> ibrary <u>H</u> elp |                                                                                                    |                                  |                   |                    |                    |                      |
| Last Read                                 | Bookshelves - All Items (2) Sort by Title 🔻 📳                                                                                                    |                                  |                   |                    |                    |                      |
| The Teaching Ministry                     | Title                                                                                                    | ▲ Author                         | Publisher         | Last Read          | Date Added         | Last Page Read Sta   |
| William Yount                             | Getting Started with Adobe                                                                                                    | Digital Edi Adobe Systems Incorp | Adobe Systems Inc | 9/18/2015 9:39 AM  | 9/24/2012 12:46 PM | 8 of 8               |
| Read                                      | The Teaching Ministry of the                                                                                                    | e Church William Yount           | B&H Publishing Gr | 11/2/2015 12:46 PM | 11/2/2015 12:42 PM | 1 of 410 6           |
| Booksneives                               |                                                                                                    |                                  |                   |                    |                    |                      |
| All Items                                 |                                                                                                    |                                  |                   |                    |                    |                      |
| Not Read                                  |                                                                                                    |                                  |                   |                    |                    |                      |
| Borrowed                                  |                                                                                                    |                                  |                   |                    |                    |                      |
| Purchased                                 |                                                                                                    |                                  |                   |                    |                    |                      |
| Recently Read                             |                                                                                                    |                                  |                   |                    |                    |                      |
| Recently Added                            |                                                                                                    |                                  |                   |                    |                    |                      |
| Untitled Bookshelf 1                      |                                                                                                    |                                  |                   |                    |                    |                      |
|                                           |                                                                                                    |                                  |                   |                    |                    |                      |

Your Library Bookshelves in Adobe Digital Editions will list all the EPUB EBooks currently stored in the software. Additionally, Adobe Digital Editions will indicate how many days are left on your checkouts. In the example below, Christian Theology has 6 days left before the loan expires. If the loan period has expired, the banner will be red and indicate 'expired.' You may return a book early by right clicking on the borrowed item in the left side bar in library view and choosing 'Return borrowed item" A popup dialog box will request confirmation of the return.

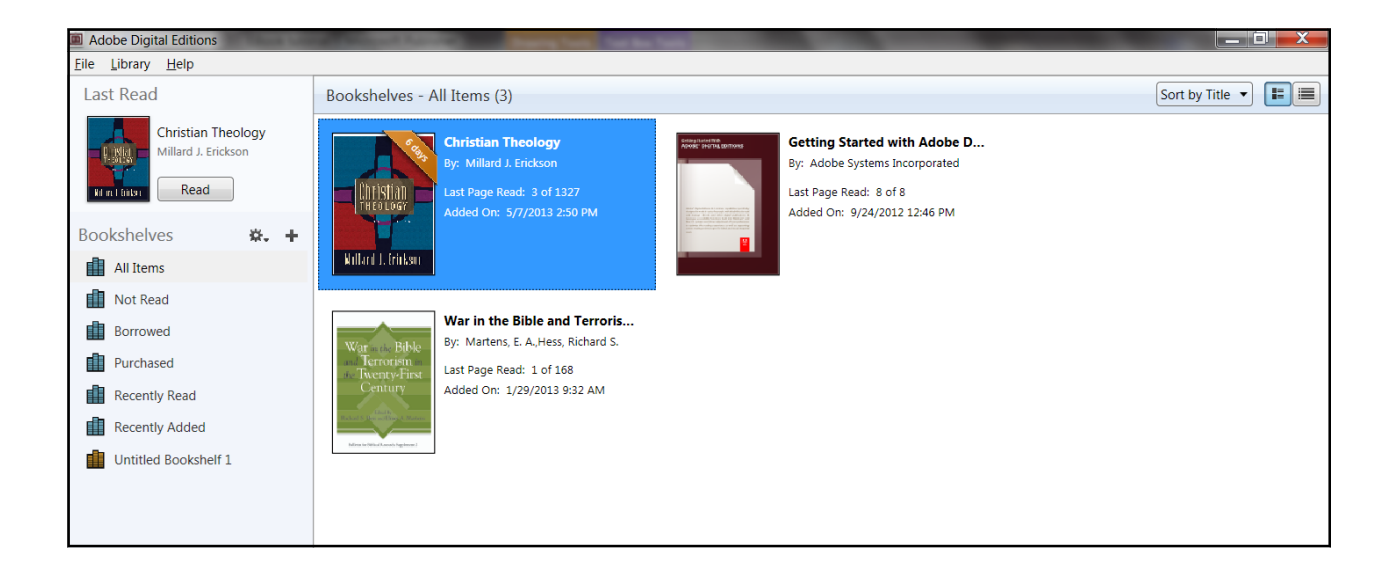

# **EBSCO EBOOKS EXAMPLES**

EBSCO eBooks will also be listed in the library catalog search results but availability will not be shown. Instead, they will be shown as Downloadable. In the example below, the eBooks <u>Acts</u> and <u>Matthew</u> are EBSCO books and are shown as Downloadable, but the number of copies and their availability is not indicated. (Note that the eBook <u>Revelation</u> is an OverDrive EBook and availability is shown.)

| eBook | Acts [electronic resource] (2007)<br>By Bock, Darrell L.<br>Series: Baker Exegetical Commentary On The New Testament.<br>Downloadable<br>Download Add To List |
|-------|----------------------------------------------------------------------------------------------------|
|       | Matthew [electronic resource] (2008)<br>By Turner, David L.<br>Series: Baker Exegetical Commentary On The New Testament.<br>Downloadable                      |
| eBook | Download Add To List                                                                                                    |
|       | Revelation [electronic resource] (2002)<br>By Osborne, Grant R.<br>Series: Baker Exegetical Commentary On The New Testament.<br>1 Available                   |
|       | Download Add To List                                                                                                    |

When you click the download button for an EBSCO eBook, you will be taken to the EBSCOhost site where you are able to read the book online or download the book. If you are a Denver Seminary student accessing EBSCOhost from off campus, you will need to use the EBSCOhost database passwords. The list of passwords can be found in your My Densem account. For further assistance, contact the library at 303-762-6962 or send an email to library@denverseminary.edu.

| New Search                                         | Dictionary                              | eBooks                         |                                          |                           |                                | Sign In | 🛁 Folder | Preferences | Languages 🗸 | New Features  | Help |
|----------------------------------------------------|-----------------------------------------|--------------------------------|------------------------------------------|---------------------------|--------------------------------|---------|----------|-------------|-------------|---------------|------|
|                                                    | Searching: eBook                        | Collection (EBSCOhost)         | Choose Databases                         |                           |                                |         |          |             |             | Library       | Logo |
| EBSCO                                              | AN 477229                               |                                | Select a Field (optional)                | Search Clea               | - 0                            |         |          |             |             |               |      |
|                                                    |                                         |                                | Select a Field (optional)                |                           |                                |         |          |             |             |               |      |
|                                                    | AND 💌                                   |                                | Select a Field (optional)                | Add Row                   |                                |         |          |             |             |               |      |
|                                                    | Basic Search Adv                        | vanced Search Visual Search    | Search History                           |                           |                                |         |          |             |             |               |      |
|                                                    | "                                       | Result List Refine Sea         | rch 🚺 1 of 1 🖸                           |                           |                                |         |          |             |             | **            |      |
|                                                    |                                         |                                |                                          |                           |                                |         |          |             |             | Tools         |      |
| Detailed                                           | Record                                  | James                          |                                          |                           |                                |         |          |             |             | 🦰 Add to fold | er   |
| eBook Ft                                           | eBook Full Text Authors: McCartney, Dan |                                |                                          |                           |                                | 🚔 Print |          |             |             |               |      |
| Description of This effects                        | ad This eBook                           | Publication In<br>Information: | Baker Exegetical Commentary on the       | New Testament.Grand Rapid | 5, Mich : Baker Academic. 2009 | 9       |          | JAI         | <u>MES</u>  | 🔀 E-mail      |      |
| (Offline)                                          |                                         | Description: eB                | ok.                                      |                           |                                |         |          |             | 💾 Save      |               |      |
| Related Information           I Table of Contents  |                                         | Categories: RE                 | LIGION / Biblical Studies / Paul's Lette | rs                        |                                |         |          |             |             | Cite          |      |
|                                                    |                                         | Related ISBNs: 978             | 7750801026768.9781441258014.             |                           |                                |         |          |             | _           |               |      |
|                                                    |                                         | Accession Number: 47           |                                          |                           |                                |         |          |             | Export      |               |      |
|                                                    |                                         | Database: eB                   | ook Collection (EBSCOhost)               |                           |                                |         |          |             |             | Create Not    | e    |
| Find Similar Results<br>using SmartText Searching. |                                         | Notes: Th                      | is title is not held locally             |                           |                                |         |          |             |             | 8 Permalink   |      |
|                                                    |                                         | Table of Conte                 | ents                                     |                           |                                |         |          |             |             | Bookmark      |      |

For EBSCO EBooks, you are unable to tell that an EBook isn't available until you try to either read it online or download it to your PC or Nook. (Note: EBSCO EBooks downloads are only accessible with Adobe Digital Editions software.) If an EBSCO EBook is checked out, you will see the message below. You may place a hold on it (You MUST have a free personal EBSCO account to place a hold. Click the sign-in button. If you do not have an account already set up in EBSCO you will be able to set one up on the sign in screen.) You will be notified by email when the book becomes available for checkout.

| Searching: eBool                                                         | Collection (EBSCOhost) Cho                                                                                              | ose Databases                                                                                                    | Library     |  |
|--------------------------------------------------------------------------|----------------------------------------------------------------------------------------------------|----------------------------------------------------------------------------------------------------|-------------|--|
| AN 477229                                                                |                                                                                                    | Select a Field (optional) Search Clear                                                                                                    |             |  |
|                                                                          |                                                                                                    | Select a Field (optional)                                                                                                    |             |  |
| AND                                                                      |                                                                                                    | Select a Field (optional)                                                                                                    |             |  |
| Basic Search Ac                                                          | Ivanced Search Visual Search                                                                                            | Search History                                                                                                    |             |  |
| « Detailed Record                                                        | <u>Result List</u>   <u>Refine Search</u> James                                                                         | Sorry, this eBook is in use.                                                                                                    | >><br>Tools |  |
| eBook Full Text Common Download This eBook (Offline) Related Information | Authors: McCar<br>Publication In Bak<br>Information:<br>Description: eBook<br>Categories: RELIG<br>Related ISBNs: 97808 | Place Hold  Note: Currently, 0 other users are in the hold queue for this eBook. You must sign in to place a hold on this eBook. Stan In Now   | E-mail Save |  |
| Table of Contents  Find Similar Results                                  | Accession Number: 4772<br>Database: eBook<br>Notes: This ti                                                             | Accession Number: 477229     Define Accession       Database:     eBook Collection (EBSCOhost)       Notes:     This title is not held locally |             |  |
| using Smart Text Searching.                                              | Contents     Source Designs to a contents                                                                               | is                                                                                                    | Bookmark    |  |

If the book is available for check out, you have the option to read it online or to download it. (Remember, you must have Adobe Digital Editions or the EBSCO ebook app installed on your device to download an EPUB EBook ) If you choose to read it online, click the eBook Full Text link on the left and the book will appear in your browser. You can add it to your folder by clicking on the folder icon in the right sidebar (sign in required) and it will be accessible for the remaining period of the loan if you are online. You may also download the book for offline access by clicking on the Download button at the bottom left.

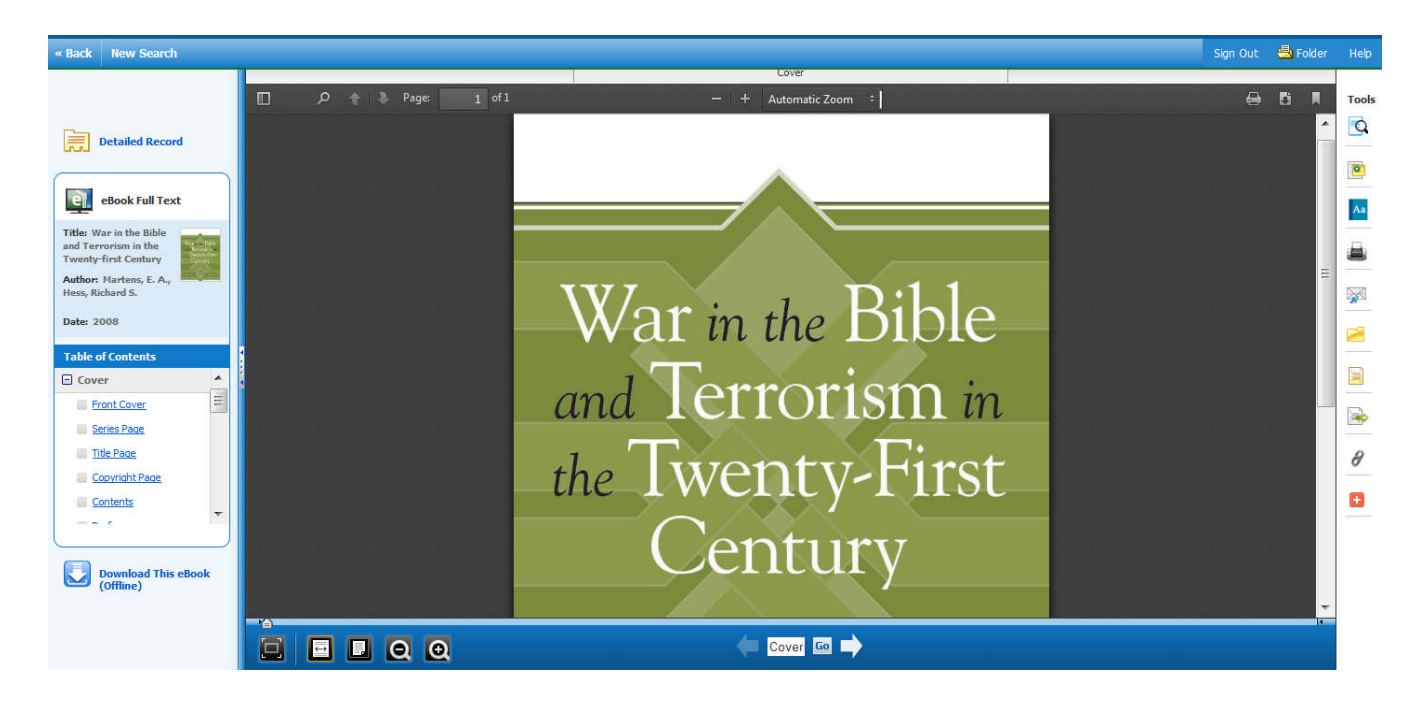

If you would prefer to download the book, choose the Download link. You will then see a popup where you can choose to download the book. A personal Adobe ID is necessary for all download formats. For Nooks and PCs you will also need to have Adobe Digital Editions installed (Free at Adobe.com) to view EBSCO ebooks. Apple and Android devices can access ebooks using the EBSCO ebooks app (available from iTunes for Apple devices and Google Play for Androids.) Kindle Fire devices need the free Bluefire app (free download at http:// tinyurl.com/kindlebluefire). If the book publisher allows it, Kindle users may be able to create a pdf using the eBook Full Text view and transfer by email or usb connection to a Kindle. The Kindle transfer option varies by title and publisher so it may not always be available.

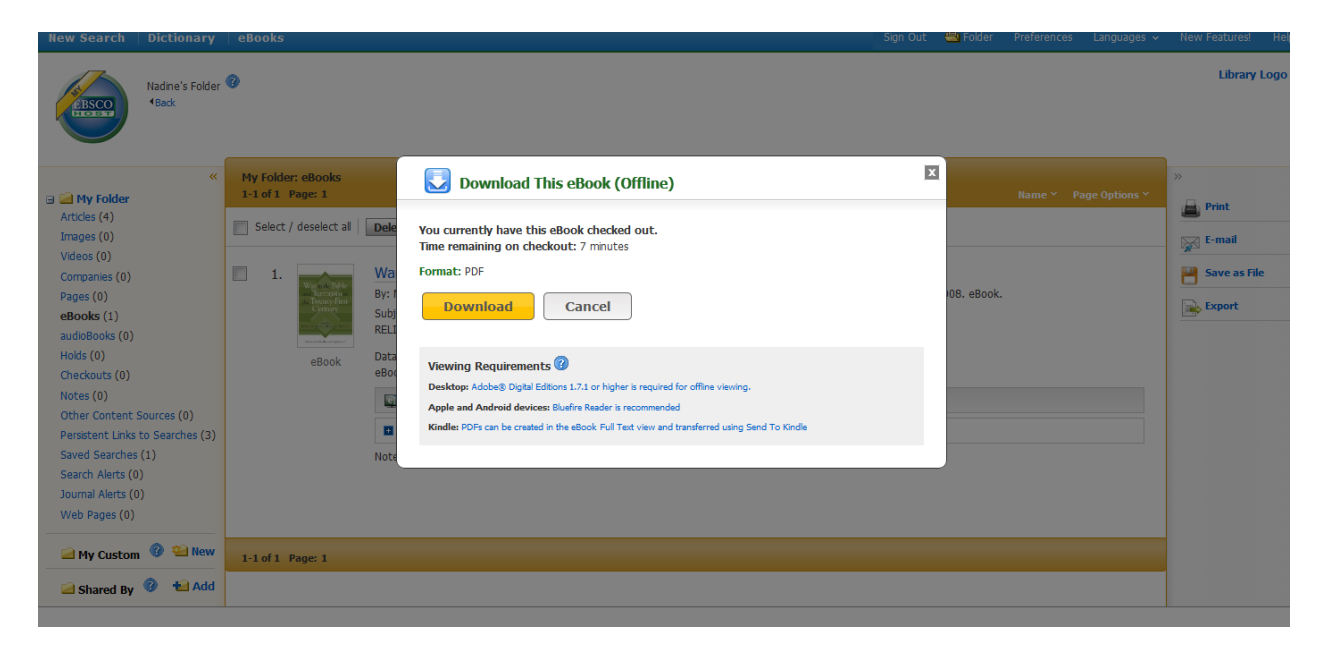

Most EBSCO EBooks may be returned before the checkout expires. In Adobe Digital Editions, right-click the cover of the eBook you would like to check-in in the library screen and select Return Borrowed Item. Click the Return button to confirm you would like to return the eBook. From the EBSCO ebook app, an ebook can be returned by clicking on info in the book screen and then on the return item link. The eBook is checked in and removed from your Bookshelves view screen and is available to other patrons.